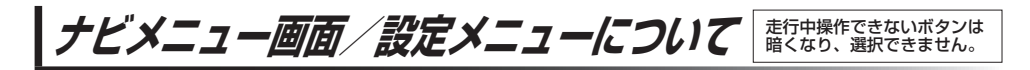

. . . . . . . . . . . . . .

## メニュー画面を表示する

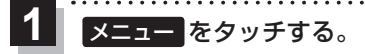

:メニュー画面が表示されます。

(例)現在地の地図画面

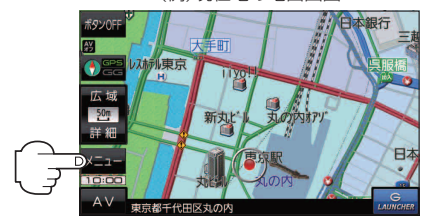

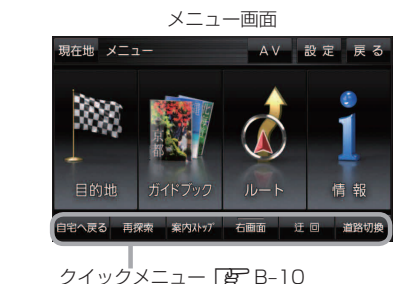

2192X\_1- LB B-1

## 現在地ボタン/戻るボタンについて

現在地の地図画面を表示する、または1つ前の画面に戻る場合は下記の操作を行います。

| 1 | 現在地/原 | <b>える を</b> タッチする。   |   |
|---|-------|----------------------|---|
|   | ボタン   | 内容                   |   |
|   | 現在地   | 現在地の地図画面を表示します。      |   |
|   | 戻る    | タッチするごとに1つ前の画面に戻ります。 | + |

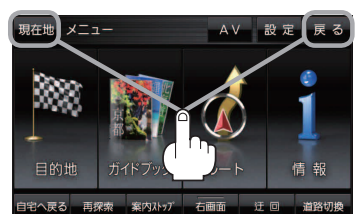

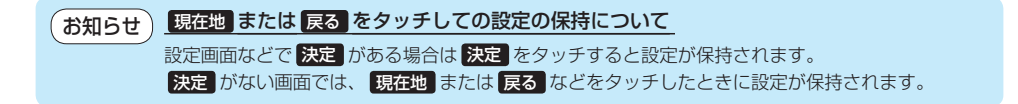

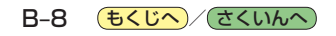